If the Ascent360 Support team requests that you restart your pre-configured Raptor Service, please follow the below process:

- Go to the computer where the Raptor Service is installed. This would either be by using Remote Desktop Connection or by physically logging into the machine.
- Open the Services application by typing "services.msc" into either the Cortana Search box or by clicking START/RUN and then typing "services.msc"
- 3. Right click on 'Ascent360 Raptor Data Service' and click Restart

SCENT360

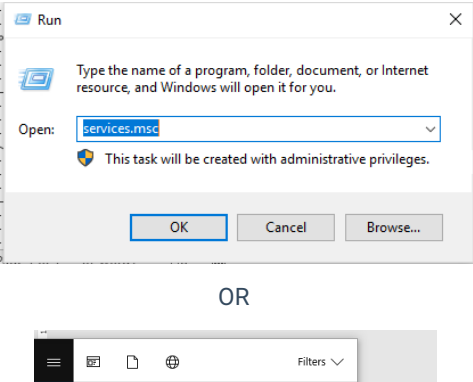

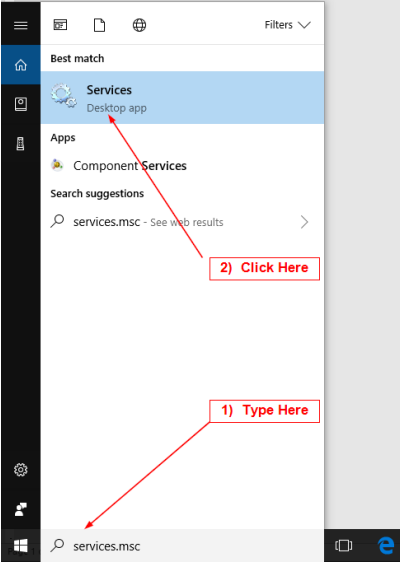

| <ul> <li>Services (Local)</li> </ul>    |                                           |                                                                                                    |         |                        |                 |
|-----------------------------------------|-------------------------------------------|----------------------------------------------------------------------------------------------------|---------|------------------------|-----------------|
| Select an item to view its description. | Name                                      | Description                                                                                                | Status  | Startup Type           | Log On As       |
|                                         | ActiveX Installer (AxInstSV)              | Provides User Account Control validation for the installation of ActiveX controls from the Internet an     |         | Manual                 | Local System    |
|                                         | AllJoyn Router Service                    | Routes AllJoyn messages for the local AllJoyn clients. If this service is stopped the AllJoyn clients that |         | Manual (Trigger Start) | Local Service   |
|                                         | Alps HID Monitor Service                  | Monitor HID device for Alps                                                                                | Running | Automatic              | Local System    |
|                                         | App Readiness                             | Gets apps ready for use the first time a user signs in to this PC and when adding new apps.                |         | Manual                 | Local System    |
|                                         | Application Host Helper Service           | Provides administrative services for IIS, for example configuration history and Application Pool acco      | Running | Automatic              | Local System    |
|                                         | Application Identity                      | Determines and verifies the identity of an application. Disabling this service will prevent AppLocker f    |         | Manual (Trigger Start) | Local Service   |
|                                         | Application Information                   | Facilitates the running of interactive applications with additional administrative privileges. If this ser | Running | Manual (Trigger Start) | Local System    |
|                                         | Application Layer Gateway Service         | Provides support for 3rd party protocol plug-ins for Internet Connection Sharing                           |         | Manual                 | Local Service   |
|                                         | 🖏 Application Management                  | Processes installation, removal, and enumeration requests for software deployed through Group Poli         | Running | Manual                 | Local System    |
|                                         | AppX Deployment Service (AppXSVC)         | Provides infrastructure support for deploying Store applications. This service is started on demand a      | Running | Manual                 | Local System    |
|                                         | 🖏 Ascent Raptor Service                   |                                                                                                    |         | Manual                 | Local System    |
|                                         | ASP.NET State Service                     | Provides support for out-of-process session states for ASP.NET. If this service is stopped, out-of-pro     |         | Manual                 | Network Service |
|                                         | AssignedAccessManager Service             | AssignedAccessManager Service supports kiosk experience in Windows.                                        |         | Manual (Trigger Start) | Local System    |
|                                         | 🏟 Auto Time Zone Updater                  | Automatically sets the system time zone.                                                                   |         | Disabled               | Local Service   |
|                                         | AVCTP service                             | This is Audio Video Control Transport Protocol service                                                     | Running | Manual (Trigger Start) | Local Service   |
|                                         | 🏟 Background Intelligent Transfer Service | Transfers files in the background using idle network bandwidth. If the service is disabled, then any a     |         | Manual                 | Local System    |
|                                         | 🏟 Background Tasks Infrastructure Service | Windows infrastructure service that controls which background tasks can run on the system.                 | Running | Automatic              | Local System    |
|                                         | 🖳 Base Filtering Engine                   | The Base Filtering Engine (BFE) is a service that manages firewall and Internet Protocol security (IPse    | Running | Automatic              | Local Service   |
|                                         | BitLocker Drive Encryption Service        | BDESVC hosts the BitLocker Drive Encryption service. BitLocker Drive Encryption provides secure star       |         | Manual (Trigger Start) | Local System    |
|                                         | 🖳 Block Level Backup Engine Service       | The WBENGINE service is used by Windows Backup to perform backup and recovery operations. If t             |         | Manual                 | Local System    |
|                                         | Bluetooth Audio Gateway Service           | Service supporting the audio gateway role of the Bluetooth Handsfree Profile.                              |         | Manual (Trigger Start) | Local Service   |
|                                         | 🖳 Bluetooth Support Service               | The Bluetooth service supports discovery and association of remote Bluetooth devices. Stopping or          |         | Manual (Trigger Start) | Local Service   |
|                                         | ······                                    |                                                                                                    |         |                        | · · · ·         |